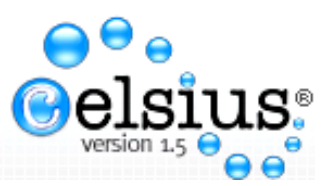

## Cómo Ingresar A Su Sitio De Usuario Prebi

1- Habiendo tipeado correctamente la dirección web de nuestro sitio <u>http://unlp.istec.org/prebi/</u> Ud. Ingresará a "Login Usuario"

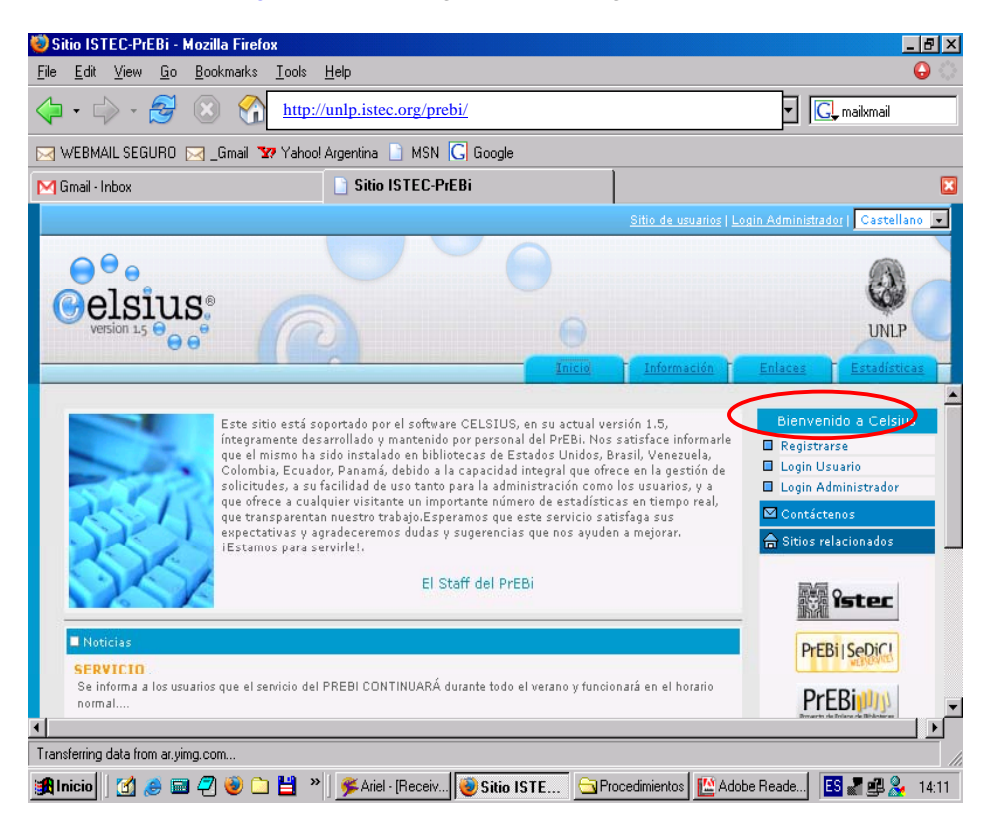

2- Llenará los campos que requieren su login y password, si por alguna razón olvidó alguno de ellos tiene la opción "¿Olvidó su contraseña?"

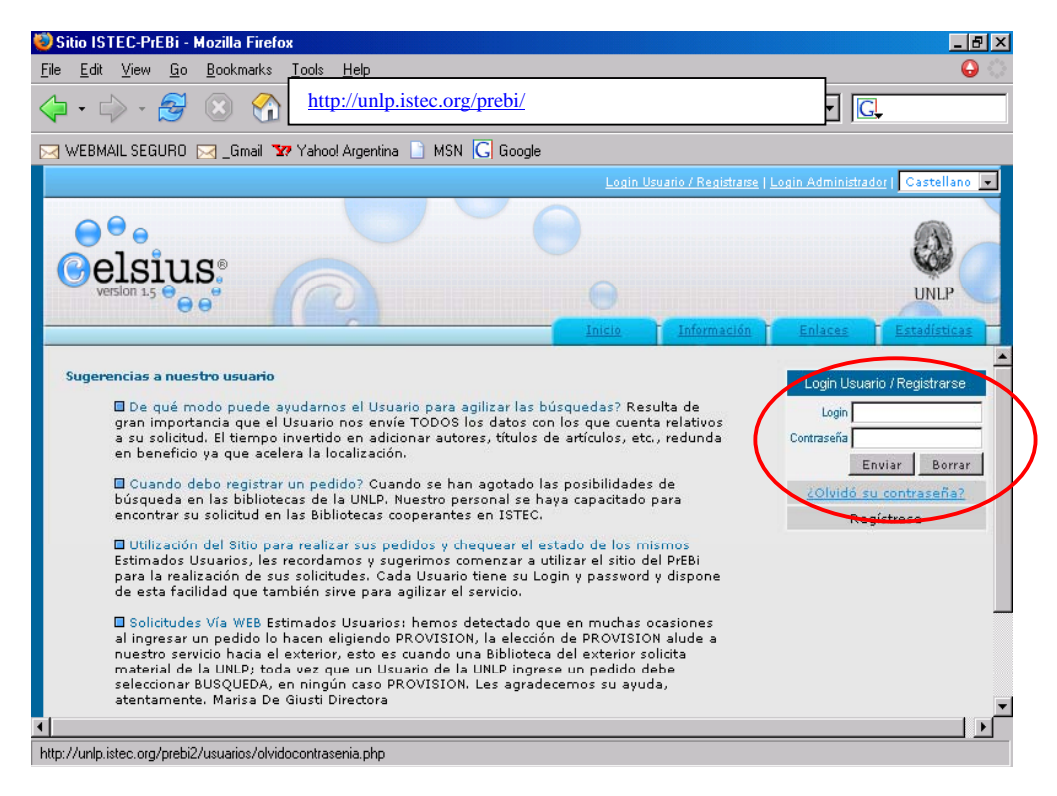

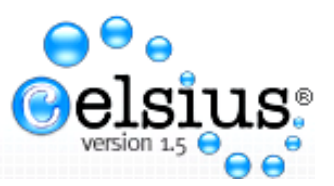

3- Habiendo accedido a su Menú de Usuario Ud. podrá ver las todas las posibilidades que el sitio le ofrece, las cuáles detallaremos a continuación:

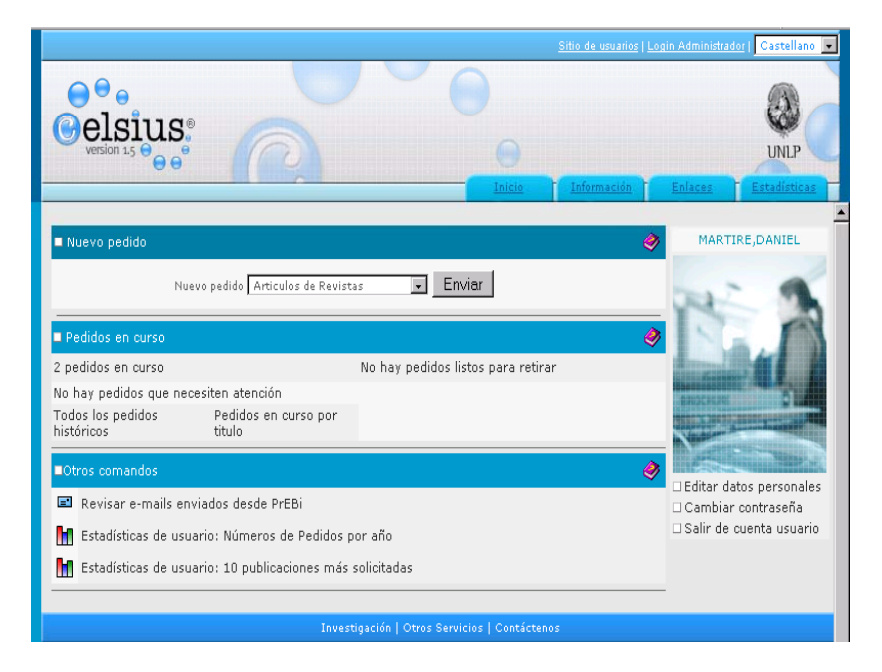

4- En la parte superior a la derecha se encuentran las solapas que le permiten un acceso rápido a las otras pantallas de interés general de sitio. Debajo de ellas, sobre el lado derecho de la pantalla aparecerá su nombre completo y debajo un menú de opciones generales de su cuenta, similar al que proporcionan las cuentas de email, en el cual Ud. podrá editar su perfil de usuario y cambiar su contraseña a los fines de resguardar los datos personales y los referentes a sus solicitudes.

| elsius                                              | 8                              | 0                                      | <u>Sitio de usuarios   Log</u> | in Administrador   Castellano 💌            |
|-----------------------------------------------------|--------------------------------|----------------------------------------|--------------------------------|--------------------------------------------|
| Nuevo pedido                                        |                                | Inicio                                 | Información 🚺                  | Enlaces Estadísticas                       |
| N                                                   | Jevo pedido Articulos de Revis | tas 💽 Enviar                           | ~                              |                                            |
| Pedidos en curso                                    |                                |                                        | ۲                              | N.A                                        |
| 2 pedidos en curso                                  |                                | No hay pedidos listos para retir       | rar                            | Contraction of the local division of the   |
| Todos los pedidos que ne<br>históricos              | Pedidos en curso por<br>titulo |                                        |                                |                                            |
| ■Otros comandos                                     |                                |                                        | ۲                              |                                            |
| Revisar e-mails enviados desde PrEBi                |                                |                                        |                                | Editar datos personales Cambiar contraseña |
| Estadísticas de usuario: Números de Pedidos por año |                                |                                        |                                | Salir de cuenta usuario                    |
| Estadísticas de us                                  | uario: 10 publicaciones más    | solicitadas                            |                                |                                            |
|                                                     | Inve                           | stigación   Otros Servicios   Contácte | enos                           |                                            |

5- En la parte derecha de la pantalla Ud. están los links más importantes de su cuenta, ya que desde aquí podrá efectivizar sus solicitudes de material bibliográfico y realizar las diferentes consultas a las solicitudes realizadas anteriormente, así como enterarse en tiempo real del estado de sus pedidos en curso. A continuación nos detendremos en cada una de estas posibilidades.